# Scheduling Customization: Reminders by Appointment Type

Last Modified on 02/12/2025 11:48 am EST

## Updox gives you the ability to customize and schedule your reminders by appointment type. Learn how quickly below!

## Step 1:

In the upper left hand corner of Updox click Menu - Admin Scheduling

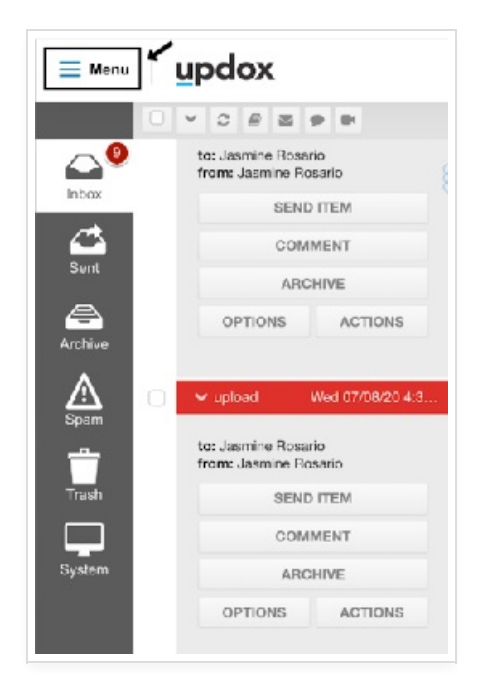

| updox                | ĸ        |
|----------------------|----------|
| ₩<br># Home 🖋 Tools  | ¢° Admin |
| Queues               |          |
| Practice Information |          |
| Practice Settings    |          |
| Secure Text Settings |          |
| Messenger Settings   |          |
| Categories           |          |
| Patient Portal       |          |
| Tags                 |          |
| Fax Settings         |          |
| Fax Coversheets      |          |
| Form Management      |          |
| Templates            |          |
| Scheduling           |          |
| Described and        |          |

## Step 2:

Click the **Appt. Types** tab at the top, and click on any existing appointment type to make an edit.

| in and its | Appt. Types      | Calendars | Locations |  |  |
|------------|------------------|-----------|-----------|--|--|
| Bloc       | d Work           |           |           |  |  |
| Folio      | w up             |           |           |  |  |
| Gen        | eral Check-up    | out       |           |  |  |
| Und        | etermined liness | ent       |           |  |  |
| ON         | lew Appt. Type   |           |           |  |  |
|            |                  |           |           |  |  |
|            |                  |           |           |  |  |
|            |                  |           |           |  |  |
|            |                  |           |           |  |  |
|            |                  |           |           |  |  |
|            |                  |           |           |  |  |
|            |                  |           |           |  |  |
|            |                  |           |           |  |  |

#### Workflow

Patient's are able to get a fully customized script based on the appointment types you create and choose. For instance, if the patient is getting blood work done, creating a blood work appointment type gives you the ability to specifically state in your script items a patient must bring as opposed to a general check up or even a

### Step 3:

You can edit your Appointment Type name and select the script type you would like to go out. Click **save** at the bottom once you have completed all edits.

| Email Script     None       Home Phone Voice<br>Script     None       Cell Phone Voice<br>Script     None       Text Script     None | Blood Wark<br>Follow up<br>General Check-up<br>New Patiant Appointment<br>UnSetermined Thess<br>New Appt. Type | Name<br>Default Euration                                                                |        |
|----------------------------------------------------------------------------------------------------|----------------------------------------------------------------------------------------------------|-----------------------------------------------------------------------------------------|--------|
| Script None v Text Script None v                                                                                                    |                                                                                                    | Email Script<br>Home Phone Voice<br>Script<br>Cell Phone Voice<br>Script<br>Test Script | None v |
|                                                                                                    |                                                                                                    |                                                                                         | None v |
|                                                                                                    |                                                                                                    |                                                                                         | Į      |

Tip: You can choose to not send any reminder to a specific appointment type by checkmarking **Don't send** reminders for this type of appointment. You can also prevent a patient from being able to self schedule with a specific appointment time by unchecking **Patient can View/Select**. Checkmark **Don't send reminders** for this type of appointments if you wish to avoid sending a reminder altogether.